# MA-S120/LH設定資料

### 2024年5月 センチュリー・システムズ株式会社

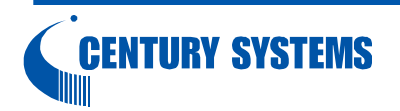

Copyright (C) 2024 Century Systems Co., Ltd., All Rights Reserved.

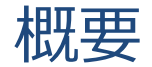

この資料は、MA-S120/LHのWi-Fi HaLow通信を円滑に行うための 設定資料となります。

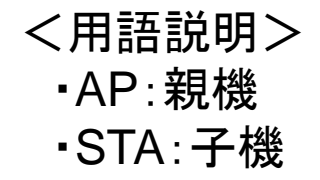

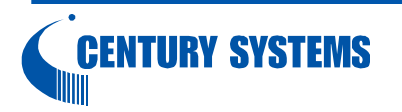

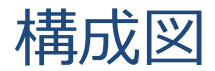

#### 親機側のPCから子機側のIPカメラ接続を想定した構成

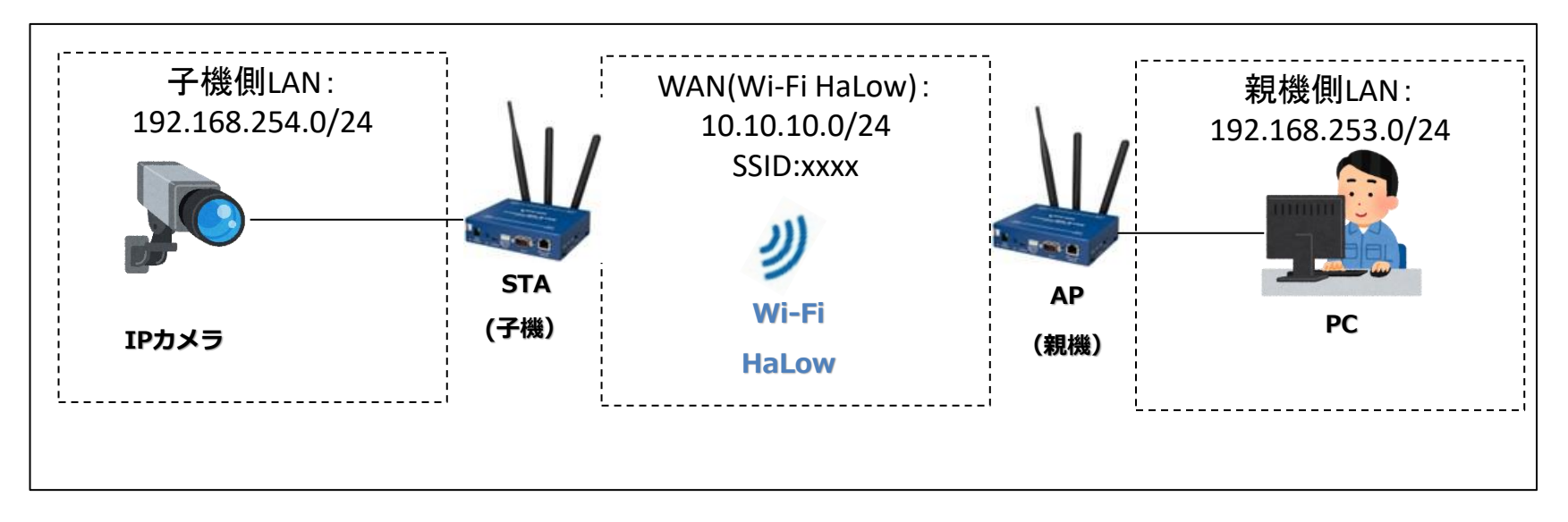

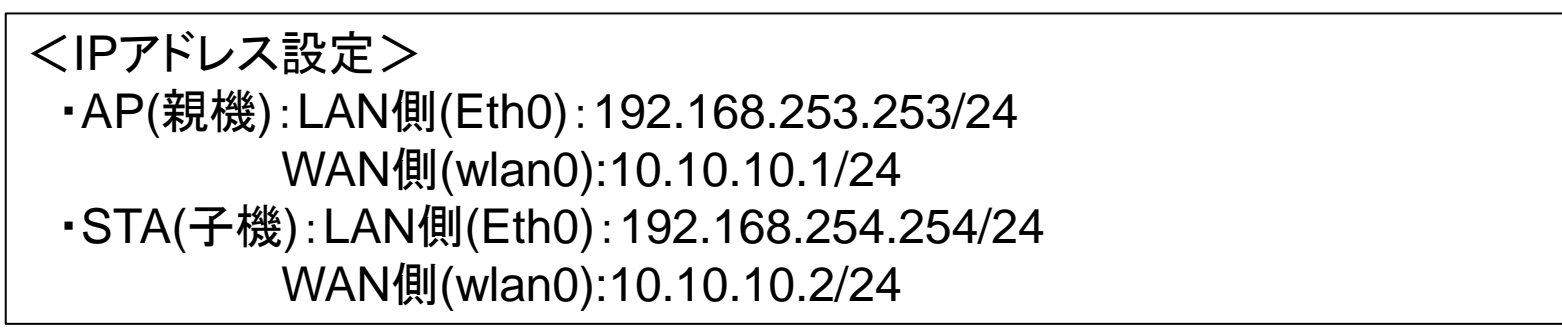

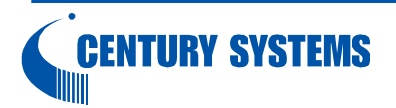

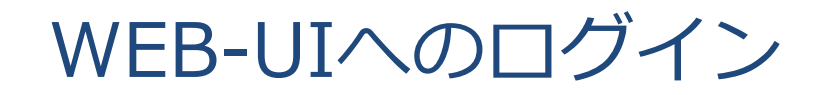

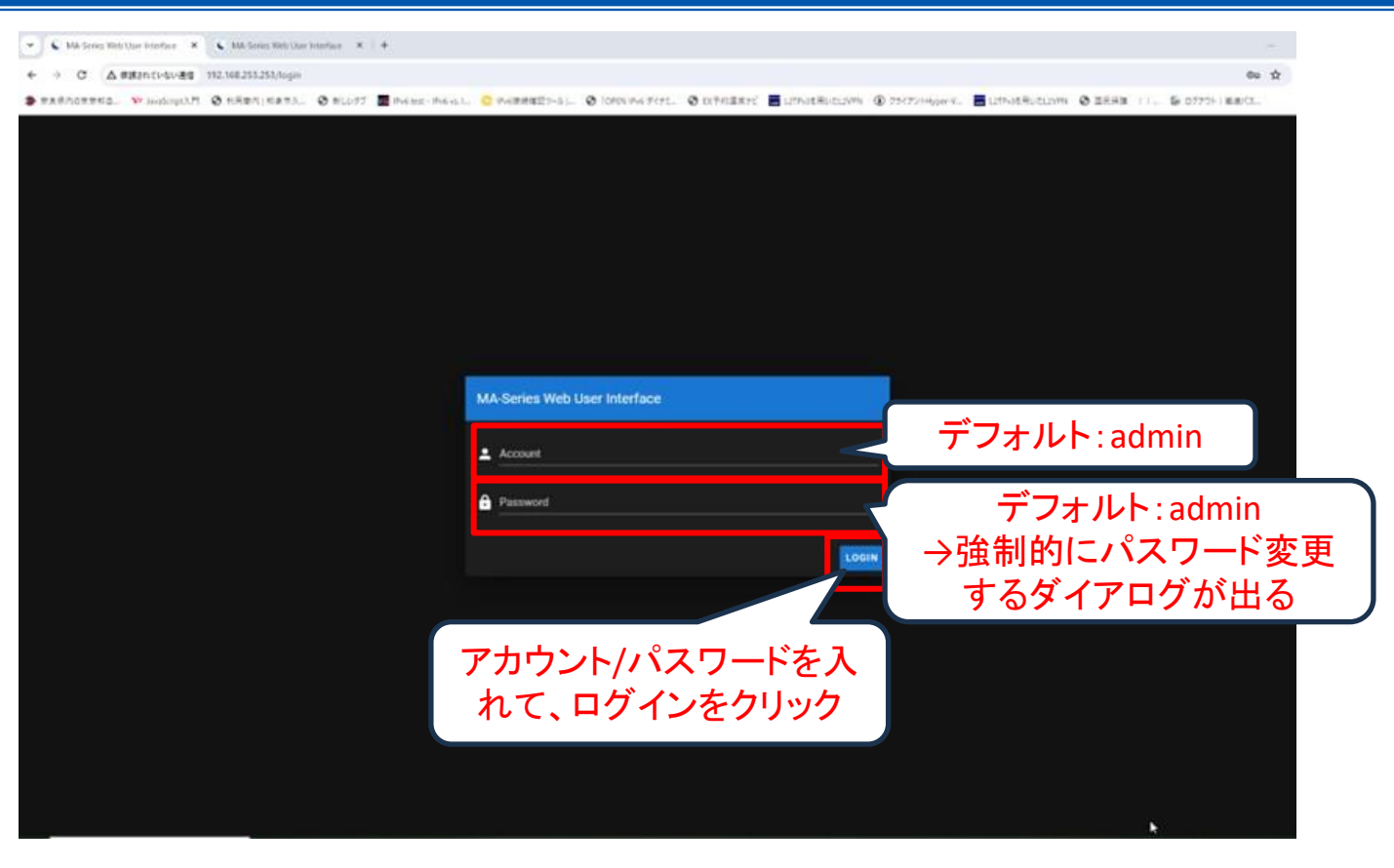

・出荷時点のURL: <u>http://192.168.253.253</u>
 ・デフォルトアカウント/パスワード: admin/admin
 →強制的にパスワードを変更するダイアログが出るのでパスワードを変更
 ※ブラウザはChrome推奨

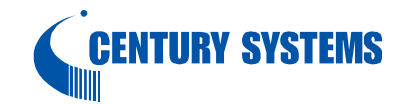

### 設定(AP、STA共通)

#### Ethernet設定画面

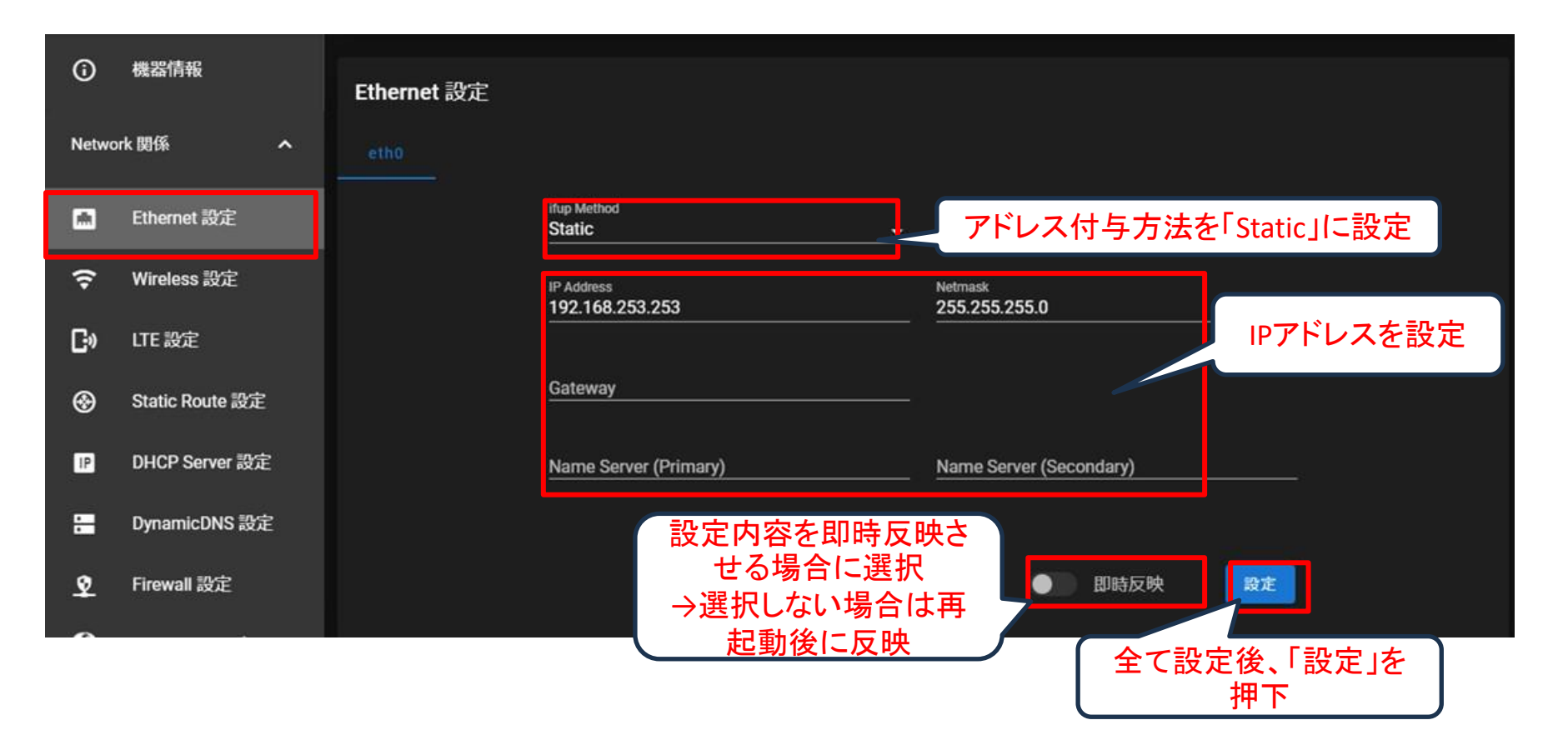

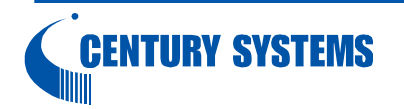

### Wireless設定 Network設定画面

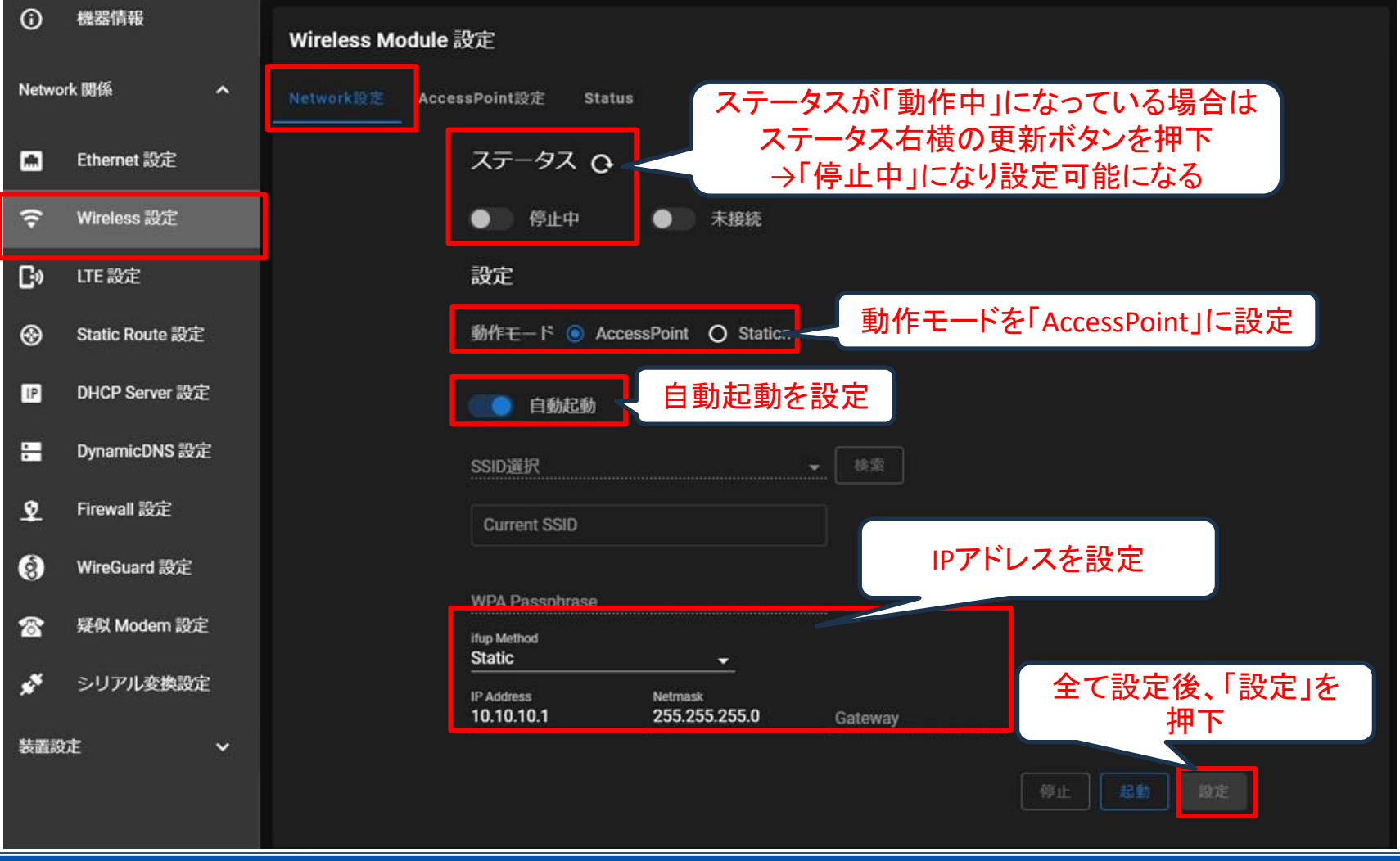

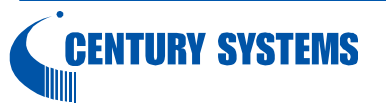

Copyright (C) 2024 Century Systems Co., Ltd., All Rights Reserved.

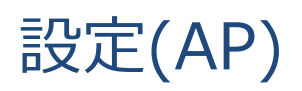

#### Wireless設定 AccessPoint設定画面

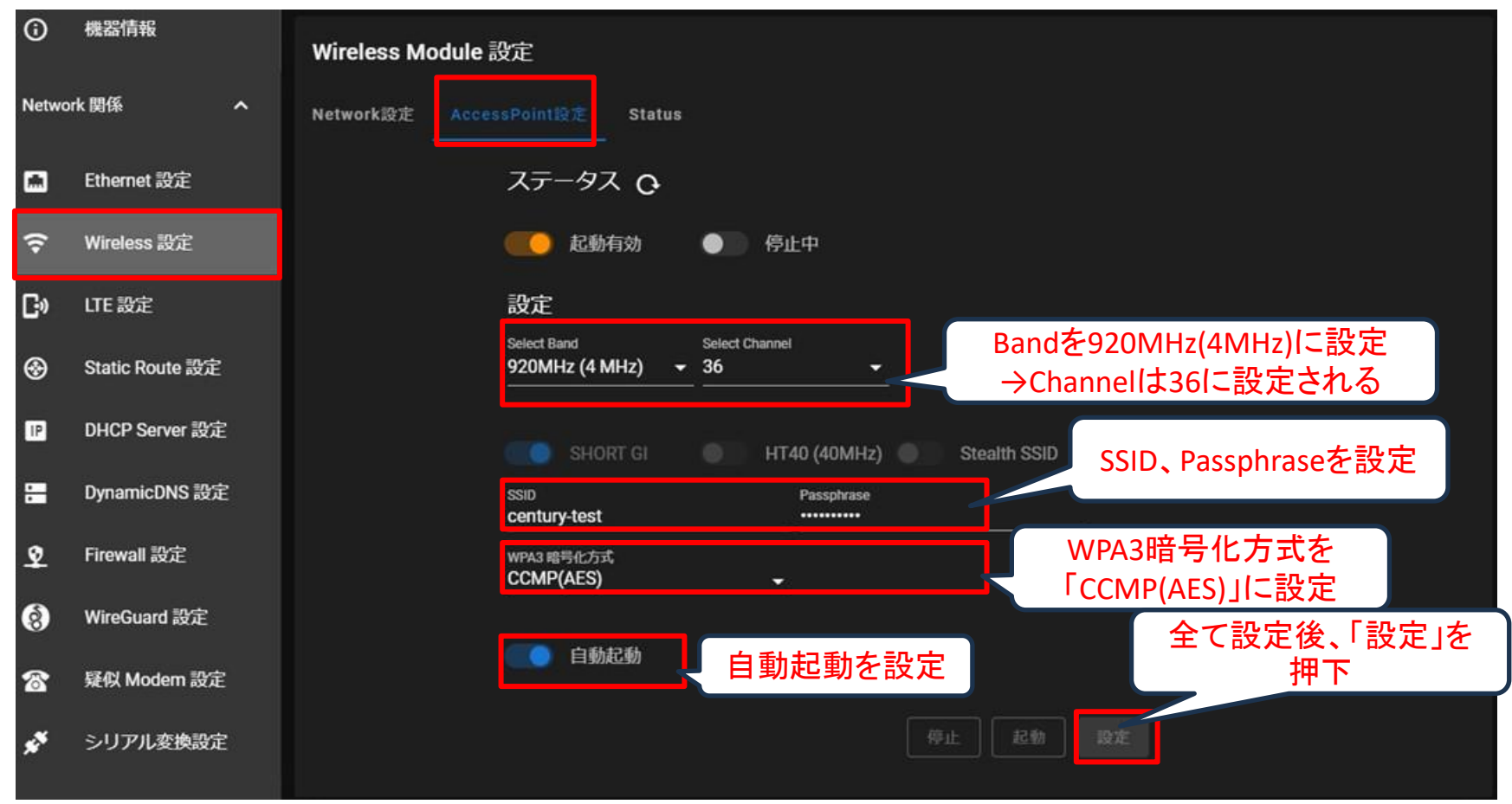

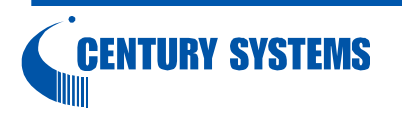

**CENTURY SYSTEMS** 

### Network設定画面(AccessPoint設定後に実施)

| 6     | 機器情報                                              | Wireless Module 設定                                           |
|-------|---------------------------------------------------|--------------------------------------------------------------|
| Netwo | ork 関係 🛛 🔥 🔨                                      | Network設定 AccessPoint設定 Status                               |
|       | Ethernet 設定                                       | ステータス O                                                      |
| ŝ     | Wireless 設定                                       | ● 停止中 ● 未接続                                                  |
| Ŀ»    | LTE 設定                                            | 設定                                                           |
| ⊛     | Static Route 設定                                   | 動作モード <ul><li>AccessPoint O Station</li></ul>                |
| IP    | DHCP Server 設定                                    | ● 自動起動                                                       |
| •     | DynamicDNS 設定                                     | SSID選択                                                       |
| \$    | Firewall 設定                                       | Current SSID                                                 |
| 8     | WireGuard 設定                                      | WDA Deserbases                                               |
| 8     | 疑似 Modem 設定                                       | WPA Passphrase<br>ifup Method                                |
| x*    | シリアル変換設定                                          | Static<br>IP Address Netmask<br>10.10.10.1 255.255.0 Gateway |
| 装置調   | していた。<br>安定 ・ ・ ・ ・ ・ ・ ・ ・ ・ ・ ・ ・ ・ ・ ・ ・ ・ ・ ・ |                                                              |
|       |                                                   |                                                              |
|       |                                                   |                                                              |

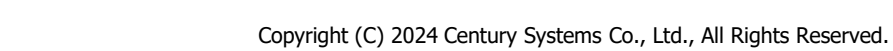

#### Network設定画面(起動後)

| <b>(</b> ) | 機器情報            | Wireless Module 設定                                      |
|------------|-----------------|---------------------------------------------------------|
| Netwo      | ork 関係 へ        | Network設定 AccessPoint設定 Status                          |
|            | Ethernet 設定     | $\lambda \overline{z} - \beta \lambda \mathbf{Q}$       |
| (î•        | Wireless 設定     |                                                         |
| C»         | LTE設定           | 設定                                                      |
| ⊛          | Static Route 設定 | 動作モード <ul> <li>AccessPoint  </li></ul> <li>Station</li> |
| IP         | DHCP Server 設定  |                                                         |
| •          | DynamicDNS 設定   | SSID選択                        検索                        |
| \$         | Firewall 設定     | Current SSID                                            |
| 8          | WireGuard 設定    | WDA Dassabrasa                                          |
| 8          | 疑似 Modem 設定     | ifup Method<br>Static                                   |
| **         | シリアル変換設定        | IP Address Netmask<br>10.10.10.1 255.255.0 Gateway      |
| 装置該        | 淀 🗸             |                                                         |
|            |                 | · · · · · · · · · · · · · · · · · · ·                   |
|            |                 |                                                         |

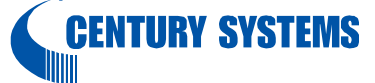

### AccessPoint設定画面(Network起動後に実施)

| 機器情報            | Wireless Module 設定                                                                                                    |
|-----------------|----------------------------------------------------------------------------------------------------|
| ork 関係 へ        | Network設定 AccessPoint設定 Status                                                                                                    |
| Ethernet 設定     | ステータス O                                                                                                    |
| Wireless 設定     | した 記動有効 ● 停止中                                                                                                    |
| LTE設定           | 設定                                                                                                    |
| Static Route 設定 | Select Band Select Channel 920MHz (4 MHz)  36                                                                                                    |
| DHCP Server 設定  | SHORT GI HT40 (40MHz) Stealth SSID                                                                                                    |
| DynamicDNS 設定   | SSID Passphrase<br>century-test ······                                                                                                    |
| Firewall 設定     | WPA3 暗号化方式<br>CCMP(AES)                                                                                                    |
| WireGuard 設定    | 「記動有効」確認後、                                                                                                    |
| 疑似 Modem 設定     |                                                                                                    |
| シリアル変換設定        | 停止                                                                                                    |
|                 | 機器情報<br>etk 関係 へ<br>Ethernet 設定<br>Wireless 設定<br>LTE 設定<br>Static Route 設定<br>DHCP Server 設定<br>DHCP Server 設定<br>Firewall 設定<br>WireGuard 設定<br>疑似 Modem 設定<br>シリアル変換設定 |

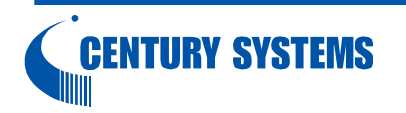

### AccessPoint設定画面(起動後)

| 6          | 機器情報            | Wireless Module 設定                                             |
|------------|-----------------|----------------------------------------------------------------|
| Netwo      | rk 関係 へ         | Network設定 AccessPoint設定 Status                                 |
|            | Ethernet 設定     | ステータス 0                                                        |
| <b>(</b> ? | Wireless 設定     | ● 起動有効  ● 起動中   「起動中」になっていることを確認                               |
| G»         | LTE設定           | 設定                                                             |
| ⊛          | Static Route 設定 | Select Band Select Channel<br>920MHz (4 MHz)<br>36<br>36<br>36 |
| IP         | DHCP Server 設定  | SHORT GI HT40 (40MHz) Stealth SSID                             |
| •          | DynamicDNS 設定   | SSID Passphrase<br>century-test                                |
| \$         | Firewall 設定     | wpa3 暗号化方式<br>CCMP(AES)                                        |
| 8          | WireGuard 設定    |                                                                |
| 8          | 疑似 Modem 設定     | 日朝起動                                                           |
| <b>*</b> * | シリアル変換設定        | 停止 起動 設定                                                       |

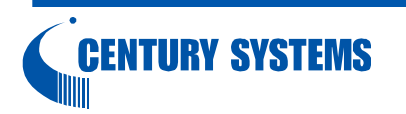

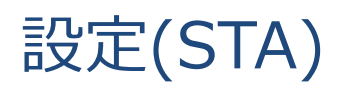

#### Network設定画面 **()** 機器情報 Wireless Module 設定 Network 関係 ~ AccessPoint設定 Status ステータス 🖸 Ethernet 設定 ŝ Wireless 設定 停止中 未接続 [•] 設定 LTE 設定 動作モードを「Station」に設定 動作モード 🔿 AccessPoint 💿 Station Static Route 設定 IP DHCP Server 設定 自動起動を設定 自動起動 「検索」を押下後、 • Dynamic[ 「検索」を押下 SSID選択 該当のSSIDを選択 Current SSID Q Firewall 設定 century-test 8 IPアドレスを設定 WireGuard Passphraseを設定 WPA Passphrase 8 疑似 Modem 設正 ifup Method Static 全て設定後、「設定」を e, シリアル変換設定 IP Address Netmask Gateway 押下 10.10.10.2 255.255.255.0 10.10.10.1 装置設定 ×

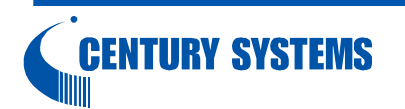

Copyright (C) 2024 Century Systems Co., Ltd., All Rights Reserved.

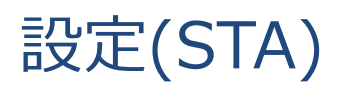

#### Network設定画面

| 6              | 機器情報            | Wireless Module 設定                        |                                |
|----------------|-----------------|-------------------------------------------|--------------------------------|
| Netwo          | rk 関係 へ         | Network設定 AccessPoint設定 Status            |                                |
|                | Ethernet 設定     | ステータス 🖸                                   |                                |
| Ŷ              | Wireless 設定     | ●  停止中   ●                                | 未接続                            |
| <b>⊡</b> »     | LTE設定           | 設定                                        |                                |
| ⊗              | Static Route 設定 | 動作モード 🔿 AccessPoint 🧃                     | • Station                      |
| IP             | DHCP Server 設定  | ● 自動起動                                    |                                |
| :              | DynamicDNS 設定   | <u>SSID選択</u>                             | 検索                             |
| \$             | Firewall 設定     | Current SSID<br>century-test              |                                |
| 8              | WireGuard 設定    |                                           |                                |
| 8              | 疑似 Modem 設定     | ifup Method<br>Static                     |                                |
| × <sup>×</sup> | シリアル変換設定        | IP Address Netmask<br>10.10.10.2 255.255. | Gateway<br>55.255.0 10.10.10.1 |
| 拔置設            | 定 <b>×</b>      |                                           | 停止起動設定                         |

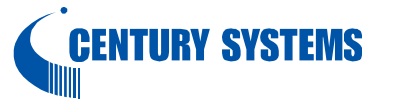

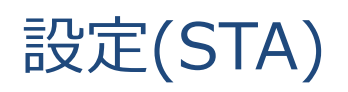

#### Network設定画面(起動後)

| <b>(</b> ) | 機器情報            | Wireless Modu | ule 設定              |                               |                       |               |    |
|------------|-----------------|---------------|---------------------|-------------------------------|-----------------------|---------------|----|
| Netwo      | rk 関係 <b>^</b>  | Network設定 A   | AccessPoint設定 Statu |                               |                       |               |    |
|            | Ethernet 設定     |               | ステータス ტ             |                               |                       |               |    |
| (î~        | Wireless 設定     |               | ● 動作中               | 接続中 /                         | 「動作中」、「               | 接続中」に<br>たを確認 |    |
| <b>G</b> » | LTE 設定          |               | 設定                  |                               |                       |               |    |
| <b>③</b>   | Static Route 設定 |               | 動作モード 🔵 Acc         | essPoint 🔘 Station            |                       |               |    |
| IP         | DHCP Server 設定  |               | ● 自動起動              |                               |                       |               |    |
|            | DynamicDNS 設定   |               | SSID選択              |                               | 検索                    |               |    |
| \$         | Firewall設定      |               | Current SSID        |                               |                       |               |    |
| Ś          | WireGuard 設定    |               | WDA Doophrase       |                               |                       |               |    |
| 8          | 疑似 Modem 設定     |               | ifup Method         |                               |                       |               |    |
| ×××        | シリアル変換設定        |               | IP Address          | •<br>Netmask<br>255 255 255 0 | Gateway<br>10 10 10 1 |               |    |
| 装置設        | 定 <b>~</b>      |               | 10.10.10.2          | 200.200.200.0                 | 10.10.10.1            |               |    |
|            |                 |               |                     |                               |                       | 停止起動設定        |    |
|            | NTIIDV EVETEM   | c             |                     |                               |                       |               | 14 |

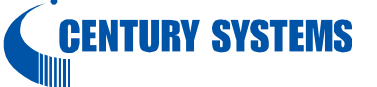

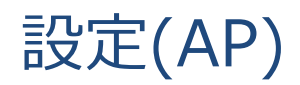

#### Status画面

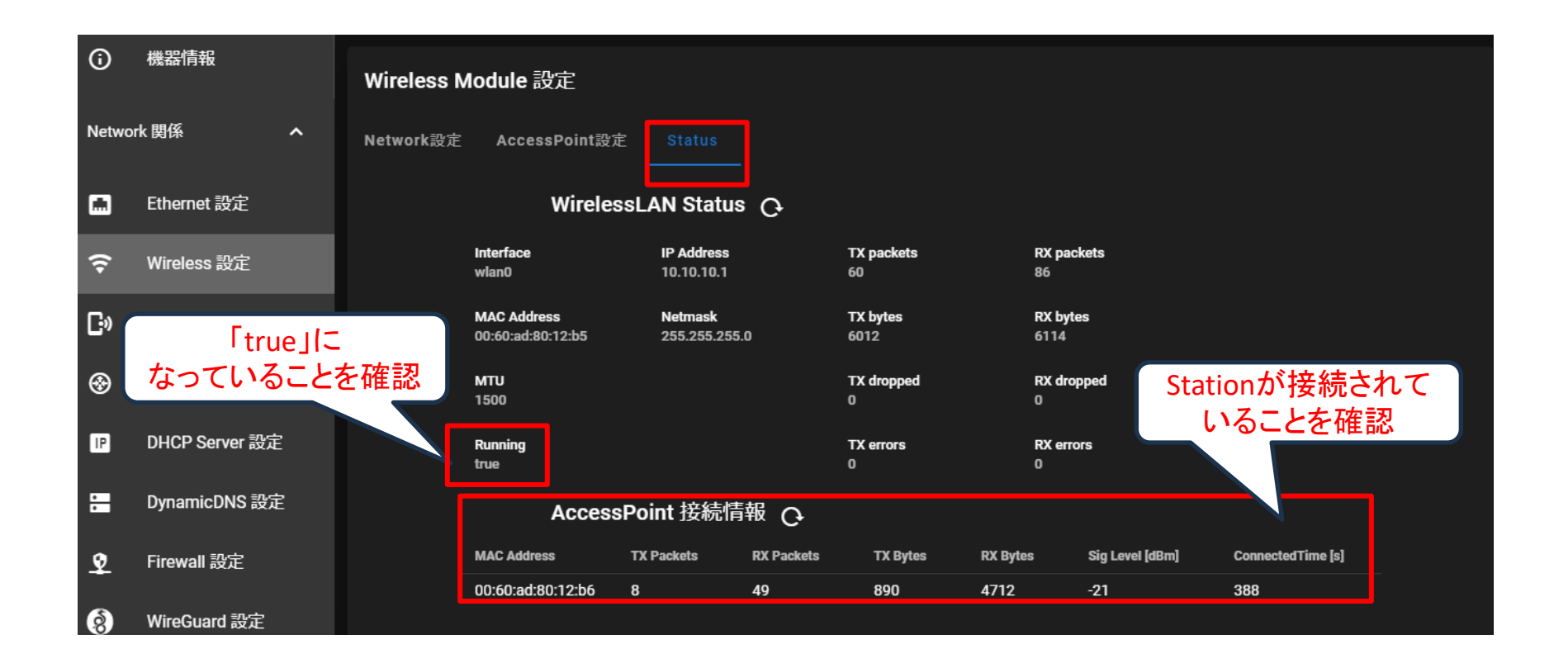

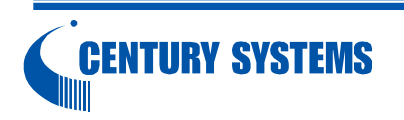

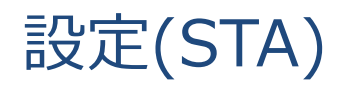

#### Status画面

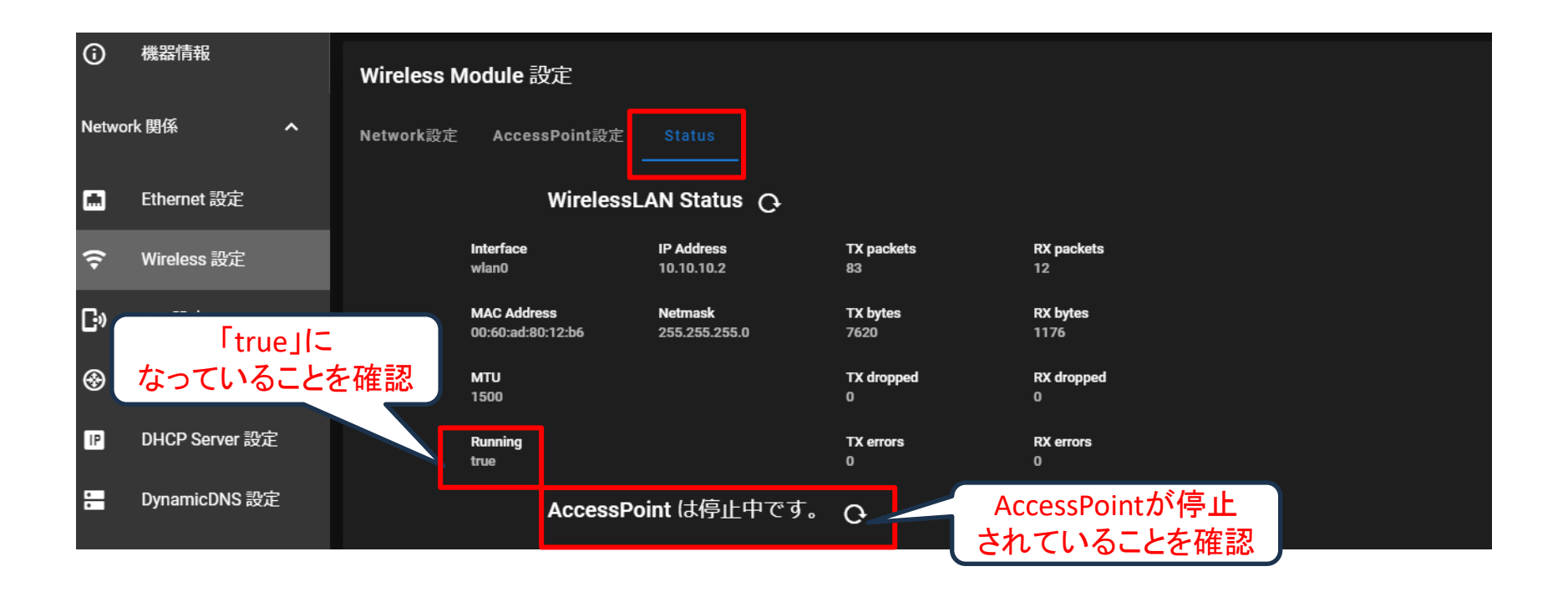

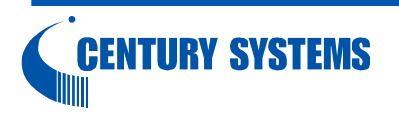

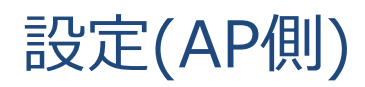

#### Firewall設定(Zone設定)画面 →AP~STA間で通信を行うための設定

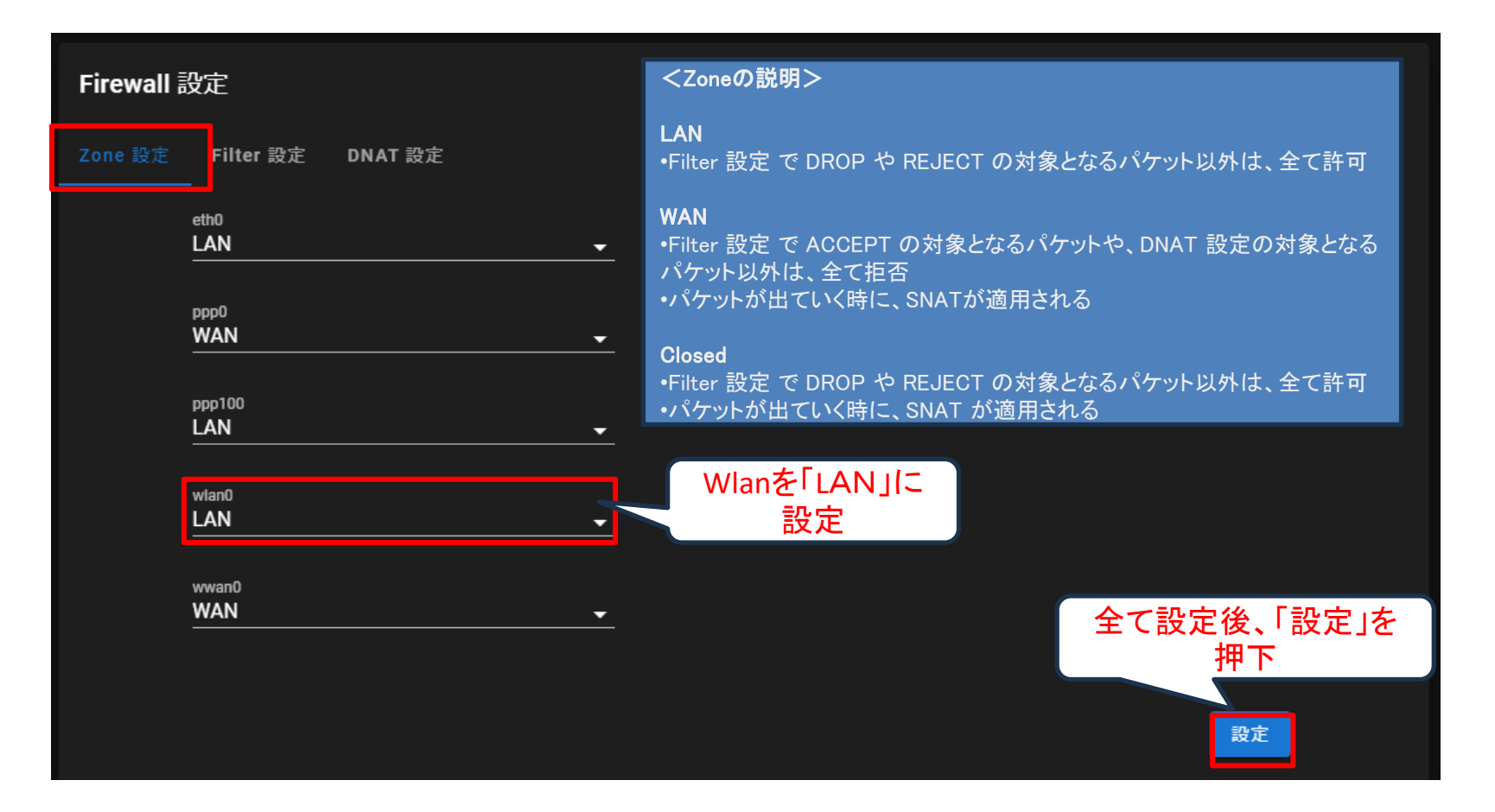

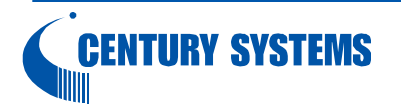

## 設定(STA側)

#### Firewall設定(Zone設定)画面 →AP~STA間で通信を行うための設定

| Firewall 設定                             | <zoneの説明></zoneの説明>                                                                                                    |
|-----------------------------------------|----------------------------------------------------------------------------------------------------|
| Zone 設定 l <sup>:</sup> ilter 設定 DNAT 設定 | LAN<br>•Filter 設定 で DROP や REJECT の対象となるパケット以外は、全て許可                                                                                                    |
| eth0<br>LAN ~<br>ppp0<br>WAN ~          | WAN<br>•Filter 設定 で ACCEPT の対象となるパケットや、DNAT 設定の対象となる<br>パケット以外は、全て拒否<br>•パケットが出ていく時に、SNATが適用される<br>Closed<br>•Filter 設定 で DROP や REJECT の対象となるパケット以外は、全て許可<br>•パケットが出ていく時に、SNAT が適用される |
| wlan0<br>Closed                         | Wlanを「Closed」に<br>設定                                                                                                    |
| WAN -                                   | 全て設定後、「設定」を<br>押下<br><sup>設定</sup>                                                                                                    |

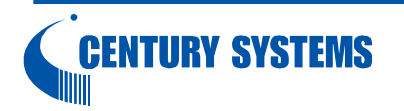

Copyright (C) 2024 Century Systems Co., Ltd., All Rights Reserved.

### 設定(AP、STA共通)

親機(AP)から子機(STA)配下のEthOネットワークに接続する方法は下記の通り

1.子機(STA)でDNAT設定【推奨】

- 2.親機(AP)で一時的なスタティックルーティング設定 前提:親機(AP)起動時に毎回設定する必要がある ※現時点でwlan0向けの永続的なスタティックルーティング設定は行えない
- ⇒接続する子機側のアドレス、ポートが決まっているならDNAT対応を推奨 接続する子機側のアドレス、ポートが多数の場合、

一時的なスタティックルーティングを実施

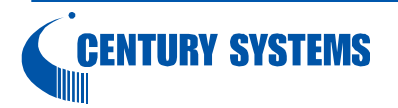

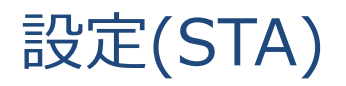

#### DNAT設定画面 →AP~STA間で通信を行うための設定

| Firewall 影 | 定         |      |    |     |         |          |      |            |             |              |  |
|------------|-----------|------|----|-----|---------|----------|------|------------|-------------|--------------|--|
| Zone 設定    | Filter 設定 | DNAT | 設定 |     |         |          |      |            | 「追加」フ<br>クリ | アイコンを<br>リック |  |
|            |           |      |    |     |         |          |      |            |             | E            |  |
|            | Reorder   | No.  | In | Src | Service | Protocol | Port | To-Address | To-Port     | Edit         |  |
|            |           |      |    |     |         |          |      |            |             |              |  |
|            |           |      |    |     |         |          |      |            |             | 設定           |  |

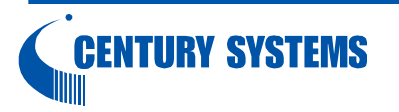

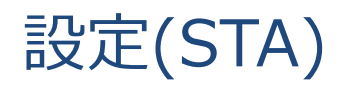

#### DNAT設定(DNAT追加)画面 →AP~STA間で通信を行うための設定

| DNAT | T(Destination NAT) 追加       | D                     |                         |      |                         |
|------|-----------------------------|-----------------------|-------------------------|------|-------------------------|
|      | In Zone<br>Closed           | Zoneź                 | <sup>と「</sup> Closed」に言 | 没定   |                         |
|      | Source Address              |                       |                         |      |                         |
|      | Service                     |                       | -                       |      | プロトコル ポートは              |
|      | Protocol<br>TCP             | Port Number<br>▼ 9000 |                         | ŧ    | 見機側から接続される<br>内容を設定     |
|      | To-Address<br>192.168.254.1 | To-Port<br>9000       |                         |      | アドレス、ポートは<br>子機側端末の内容を  |
|      |                             |                       | CANCEL                  | SAVE | <br>全て設定後、「SAVE」を<br>描下 |

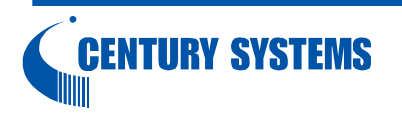

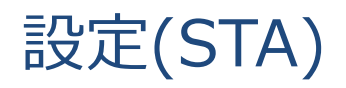

#### DNAT設定画面 →AP~STA間で通信を行うための設定

| Firewall 誘 | 定         |     |        |     |         |          |      |               |         |      |
|------------|-----------|-----|--------|-----|---------|----------|------|---------------|---------|------|
| Zone 設定    | Filter 設定 | DNA | T 設定   |     |         |          |      |               |         |      |
|            |           |     |        |     | 設定内     | 容が反映     | なれて  | いることを確認       | ļ       | EF   |
|            | Reorder   | No. | In     | Src | Service | Protocol | Port | To-Address    | To-Port | Edit |
|            | ÷         | 1   | Closed |     |         | TCP      | 9000 | 192.168.254.1 | 9000    | / 0  |
|            |           |     |        |     |         |          | 内    | 容確認後、「討<br>押下 | 設定」を    | 設定   |

これで、親機(AP)側から子機(STA)のWANアドレス+設定したプロトコル、ポートを 指定することで子機(STA)配下の端末に接続できる

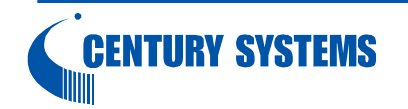

ー時的なスタティックルーティング設定 →AP~STA間で通信を行うための設定

1.コンソールもしくはSSHでEth0に接続

2.login:user1、password:user1でログイン

→強制的にパスワードを変更するダイアログが出るのでパスワードを変更

3.下記コマンドを実施

sudo route add -net 子機のネットワークアドレス gw 子機のWAN側アドレス netmask 子機のサブネットマスク wlan0 (networkの場合)

sudo route add -host 接続する子機の配下のアドレス gw 子機のWAN側アドレス wlan0(hostの場合) (例) route add -net 192.168.254.0 gw 10.10.10.2 netmask 255.255.255.0 wlan0

4. ルーティングの確認

ip routeでルーティングの存在を確認

(例)

root@gemini:~# ip route

10.10.10.0/24 dev wlan0 proto kernel scope link src 10.10.10.1

192.168.253.0/24 dev eth0 proto kernel scope link src 192.168.253.253

192.168.254.0/24 via 10.10.10.2 dev wlan0 → 設定が反映されている

#### これで、親機(AP)側から接続する子機(STA)のアドレスを指定することで 子機(STA)配下の端末に接続できる

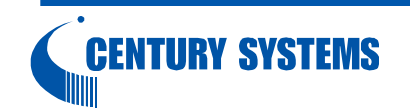

### その他

WEB-UIの設定に関して下記URLもご参照ください。

https://ma-tech.centurysys.jp/doku.php?id=mas1xx\_ope:use\_webui:start

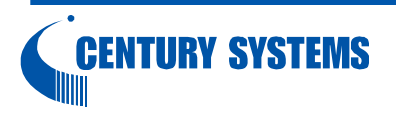